# **WORKSHOP PROBLEM 4b**

# Nonlinear Buckling Load Analysis (with spring)

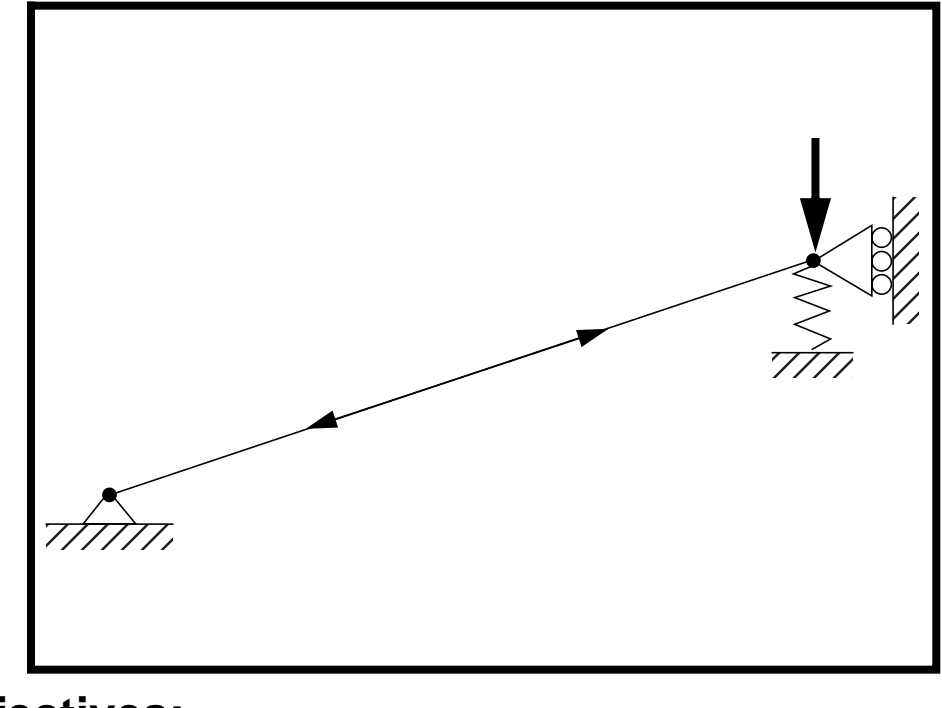

**Objectives:** 

Demonstrate the use of a nonlinear static analysis restarted with buckling parameters.

**4b-2** MSC/NASTRAN 103 Exercise Workbook

# **Model Description:**

WORKSHOP 4b

For the structure below:

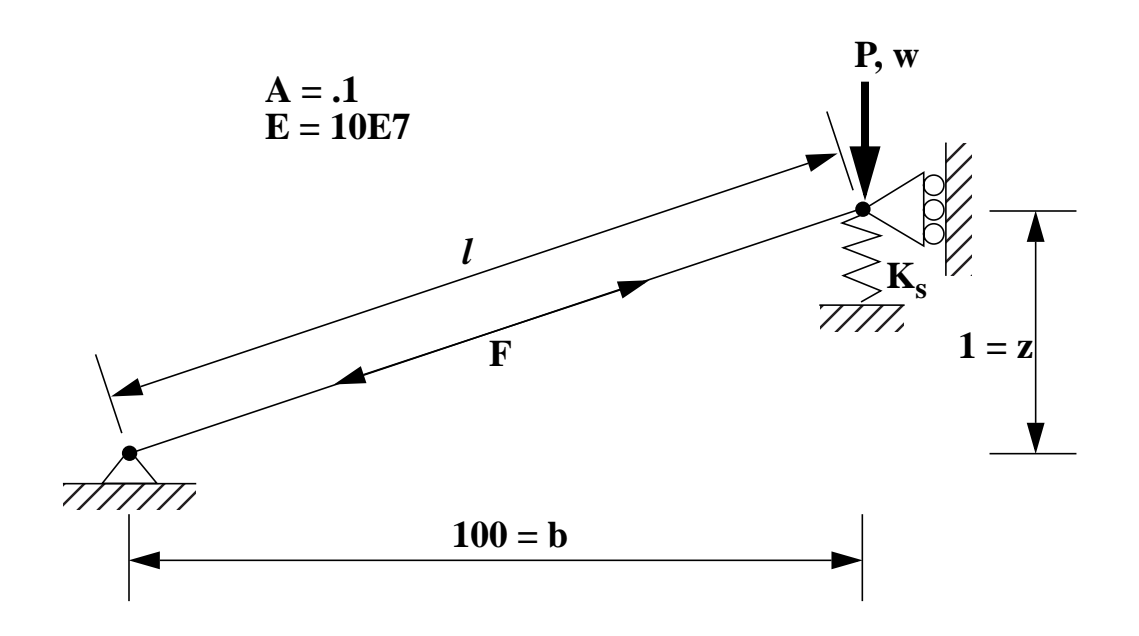

#### Add Case Control commands and Bulk Data Entries to:

- 1. Calculate "snap-through" buckling load with  $K_s=0$ .
- 2. Optionally, you can adjust the input file for  $K_s=3$ , and  $K_s=6$ . Use different solution points to see the effect on the calculated buckling load.

### Suggested Exercise Steps:

- Modify the existing MSC/NASTRAN input file by adding appropriate loading conditions and nonlinear static analysis control parameters.
- For Case Control, insert the static load set selection (LOAD) and the nonlinear static analysis parameter selection (NLPARM) in for each subcase.
- For Bulk Data, insert all the relevant nonlinear static analysis parameters for each subcase (NLPARM).
- Prepare the model for a nonlinear static analysis.
  - ◆ PARAM, LGDISP, 1
- Generate an input file and submit it to the MSC/NASTRAN solver for nonlinear static analysis.
- Review the results.
- Restart the analysis, adding in input the appropriate restart parameters (RESTART, LOOPID, SUBID).
- Add in the appropriate parameters for an eigenvalue extraction (METHOD, EIGRL) and buckling analysis.
  - ◆ PARAM, BUCKLE, 1
- Generate another input file and submit it to the MSC/ NASTRAN solver for a nonlinear static (with buckling parameter) analysis.
- Review the results.

# Input File from Workshop 4a for Modification:

## prob4a.dat

```
ASSIGN OUTPUT2 = 'prob4a.op2', UNIT=12
ID NAS103, WORKSHOP 4A SOLUTION
TIME 10
SOL 105
CEND
TITLE=SIMPLE ONE DOF GEOMETRIC NONLINEAR PROBLEM
LABEL=REF: STRICKLIN AND HAISLER; COMP. AND STRUCT.; 7:125-136 (1977)
ECHO=UNSORT
DISP(SORT2)=ALL
SUBCASE 10
 LOAD=6
SUBCASE 20
 METHOD=30
BEGIN BULK
PARAM,POST,0
$
$ GEOMETRY
GRID, 1, , 0., 0., 0., , 123456
GRID, 2, , 100., 1., 0., , 13456
$
$ CONNECTIVITY
CROD, 10, 10, 1, 2
$CELAS1, 20, 20, 2, 2, 0, 0
$
$ PROPERTIES
$
PROD, 10, 1, .1
$PELAS, 20, 3.
MAT1, 1, 10.E7
$
$ LOADS
$
FORCE, 6, 2, , -6., 0., 1., 0.
$
$ SOLUTION STRATEGY
$
EIGB, 30, INV, 0.0, 3.0, 20, 2, 2, , +EIGB
+EIGB, MAX
ENDDATA
```

# **Exercise Procedure:**

- 1. Users who are not utilitizing MSC/PATRAN for generating an input file should go to Step 6, otherwise, proceed to step 3.
- 2. Open the existing database called **prob4a.db**.

#### File/Open...

Database List:

prob4a.db

OK

Whenever possible click  $\Box$  Auto Execute (turn off).

3. Create a grounded spring at the right end of the beam.

First, create a 0-D element to be used for spring constant assignment at the end of the beam.

#### ♦ Finite Elements

| Action:         |  |
|-----------------|--|
| Object:         |  |
| Method:         |  |
| Shape:          |  |
| Topology:       |  |
| <i>Node 1</i> = |  |
|                 |  |

| Create                        |    |
|-------------------------------|----|
| Element                       |    |
| Edit                          |    |
| Point                         |    |
| Point                         |    |
| Node 2                        |    |
| (Select the node on the right | t. |

#### Apply

Next, create the grounded spring property for the recently created element.

#### Properties

Action:

Dimension:

Type:

Property Set Name

| Create          |
|-----------------|
| 0D              |
| Grounded Spring |
| spring          |

## Input Properties...

4b-6 MSC/NASTRAN 103 Exercise Workbook

| Spring Constant | 0  |
|-----------------|----|
| Dof at Node 1   | UY |
| ОК              |    |

Click in the Select Members databox. Click on the point element entity select icon to select the point element.

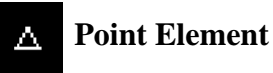

Select Members

| Elm 2                                 | ]          |
|---------------------------------------|------------|
| (Select the point element p created.) | previously |

| Add   |  |
|-------|--|
| Apply |  |

4. Now you are ready to generate an input file for the analysis.

Click on the **Analysis** radio button on the Top Menu Bar and set up the subcases as follows:

#### ♦ Analysis

Action:

**Object:** 

Method:

Job Name

Solution Type...

Solution Type:

OK

Subcase Create...

Subcase Name

**Output Requests...** 

Form Type:

**Output Requests** 

| Analyze       |
|---------------|
| Entino Modol  |
| Entire Model  |
|               |
| Analysis Deck |
|               |
| prob4b_1      |
|               |

#### ♦ NONLINEAR STATIC

nonlin,k=0

Advanced

(Deselect all except **DISPL...**)

MSC/NASTRAN 103 Exercise Workbook 4b-7

| Delete                         |                             |
|--------------------------------|-----------------------------|
| Output Requests                | DISPLACEMENT                |
| Sorting:                       | By Freq/Time                |
| Modify                         |                             |
| Intermediate Output Option:    | Yes                         |
| ОК                             |                             |
| Apply                          |                             |
| Cancel                         |                             |
| Subcase Select                 |                             |
| Subcases for Solution Sequence | nonlin,k=0                  |
| Subcases Selected              | (Deselect <b>Default</b> .) |
| ОК                             |                             |
| Apply                          |                             |

An input file called **prob4b\_1.bdf** will be generated. This process of translating your model into an input file is called the Forward Translation. The Forward Translation is complete when the Heartbeat turns green. MSC/PATRAN users should now proceed to **Step 6**.

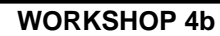

# Generating an input file for MSC/NASTRAN Users:

5. MSC/NASTRAN users can generate an input file using the data from the Model Description. The result should be similar to the output below (**prob4b\_1.dat**):

```
ASSIGN OUTPUT2 = 'prob4b_1.op2', UNIT=12
ID NAS103, WORKSHOP 4A SOLUTION
TIME 10
SOL 106
CEND
TITLE=SIMPLE ONE DOF GEOMETRIC NONLINEAR PROBLEM
LABEL=REF: STRICKLIN AND HAISLER; COMP. AND STRUCT.; 7:125-136 (1977)
ECHO=UNSORT
 DISP(SORT2)=ALL
SUBCASE 10
 LOAD=6
 NLPARM=20
BEGIN BULK
PARAM, POST, 0
PARAM,LGDISP,1
$
$ GEOMETRY
GRID, 1, , 0., 0., 0., , 123456
GRID, 2, , 100., 1., 0., , 13456
$
$ CONNECTIVITY
CROD, 10, 10, 1, 2
CELAS1, 20, 20, 2, 2, 0, 0
$
$ PROPERTIES
PROD, 10, 1, .1
PELAS, 20, 0.
MAT1, 1, 10.E7
$
$ LOADS
$
FORCE, 6, 2, , -6., 0., 1., 0.
$
$ SOLUTION STRATEGY
$
NLPARM, 20, 10, ..., YES
ENDDATA
```

# Submit the file for analysis:

- 6. Submit the input file to MSC/NASTRAN for analysis.
  - 6a. To submit the MSC/PATRAN .bdf file, find an available UNIX shell window. At the command prompt enter **nastran prob4b\_1.bdf scr=no**. Monitor the analysis using the UNIX **ps** command.
  - 6b. To submit the MSC/NASTRAN .dat file, find an available UNIX shell window and at the command prompt enter **nastran prob4b\_1.dat**. Monitor the analysis using the UNIX **ps** command.
- 7. When the analysis is completed, edit the **prob4b\_1.f06** file and search for the word **FATAL**. If no matches exist, search for the word **WARNING**. Determine whether the existing WARNING messages indicate any modeling errors.
- 7a. While still editing **prob4b\_1.f06**, search for the word:
- **DISPLACE** (spaces are necessary).

What is the y-displacement of Node 2 at the end of the last step?

T2 =

# **Comparison of Results:**

8. Compare the results obtained in the **.f06** file with the results on the following page:

| 0 |              |      |     |               |        |          |     | SUBCASE 1 |
|---|--------------|------|-----|---------------|--------|----------|-----|-----------|
|   | POINT-ID =   |      | 2   | DISPLA        | ACEMEN | I VECTOR |     |           |
|   | STEP         | TYPE | Tl  | Т2            | Т3     | Rl       | R2  | R3        |
|   | 1.000000E-01 | G    | 0.0 | -6.649350E-02 | 0.0    | 0.0      | 0.0 | 0.0       |
|   | 2.000000E-01 | G    | 0.0 | -1.535875E-01 | 0.0    | 0.0      | 0.0 | 0.0       |
|   | 3.000000E-01 | G    | 0.0 | -3.066659E-01 | 0.0    | 0.0      | 0.0 | 0.0       |
|   | 4.00000E-01  | G    | 0.0 | -2.185338E+00 | 0.0    | 0.0      | 0.0 | 0.0       |
|   | 5.000000E-01 | G    | 0.0 | -2.221229E+00 | 0.0    | 0.0      | 0.0 | 0.0       |
|   | 6.000000E-01 | G    | 0.0 | -2.254592E+00 | 0.0    | 0.0      | 0.0 | 0.0       |
|   | 7.000000E-01 | G    | 0.0 | -2.285845E+00 | 0.0    | 0.0      | 0.0 | 0.0       |
|   | 8.00000E-01  | G    | 0.0 | -2.315302E+00 | 0.0    | 0.0      | 0.0 | 0.0       |
|   | 9.000000E-01 | G    | 0.0 | -2.343210E+00 | 0.0    | 0.0      | 0.0 | 0.0       |

0.0

0.0

0.0

-2.369764E+00

0.0

G

4b-12 MSC/NASTRAN 103 Exercise Workbook

1.000000E+00

0.0

SE 1

- 9. This ends the first part of the exercise for MSC/ NASTRAN users and should proceed to step 13. MSC/PATRAN users should proceed to the next step.
- 10. Proceed with the Reverse Translation process, that is, importing the **prob4b\_1.op2** results file into MSC/PATRAN. To do this, return to the **Analysis** form and proceed as follows:

#### ♦ Analysis

Action:

*Object:* 

Method:

Select Results File...

Selected Results File:

| F                      |
|------------------------|
| <b>Result Entities</b> |
| Translate              |

prob4b\_1.op2

| OK    |  |
|-------|--|
| Apply |  |

11. When the translation is complete bring up the **Results** form.

Now we will generate the fringe plot of the model.

#### Results

Action:

*Object:* 

| Create |  |
|--------|--|
| Fringe |  |

Now click on the Select Results icon.

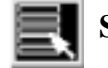

Select Results

Select Result Case(s)

Select Fringe Result

Quantity:

| Default, PW Lir | near: 100.% of |
|-----------------|----------------|
| Load            |                |
|                 |                |

Displacements, Translational

Magnitude

Next click on the Target Entities icon.

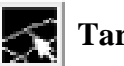

**Target Entities** 

*Target Entity:* 

**Current Viewport** 

Click on the **Display Attributes** icon.

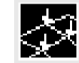

**Display Attributes** 

Style:

Display:

Discrete/Smooth

**Free Edges** 

For better visual quality of the fringe plot, change the width of the line.

Width:

(Select the third line from top.)

Now click on the **Plot Options** icon.

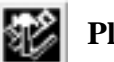

**Plot Options** 

Coordinate Transformation:

| None |  |
|------|--|
| 1.0  |  |

Scale Factor

Apply

The resulting fringe plot should display the displacement spectrum superimposed over the undeformed bar. The final fringe plot displaying the physical deformation of the model can be created as follows:

#### ♦ Results

Action:

Object:

|   | Create      |
|---|-------------|
| Ī | Deformation |

4b-14 MSC/NASTRAN 103 Exercise Workbook

Now click on the Select Results icon.

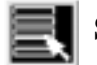

Select Results

Select Result Case(s)

Select Fringe Result

Default, PW Linear: 100.% of Load

Displacements, Translational

Show As:

Resultant

Click on the **Display Attributes** icon.

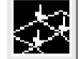

Display Attributes

Line Width:

(Select the third line from top.)

In order to see the deformation results accurately, set the Scale Interpretation to True Scale with a Scale Factor of 1.

Scale Interpretation

♦ True Scale

Scale Factor

1.0

Show Undeformed

Line Width:

(Select the third line from top.)

Now click on the **Plot Options** icon.

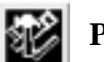

**Plot Options** 

Coordinate Transformation:

| None |  |
|------|--|
| 1.0  |  |

Scale Factor

Apply

Now that you have seen the fringe plot of the results of the nonlinear static analysis, reset the graphics and prepare to run a restart to obtain the eigenvalues of the loaded model.

To clear the post-processing results and obtain the original model

MSC/NASTRAN 103 Exercise Workbook 4b-15

in the viewport, select the Reset Graphics icon.

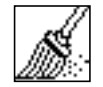

**Reset Graphics** 

12. Prepare an analysis restart with buckling parameters.

Click on the **Analysis** radio button on the Top Menu Bar and set up the subcases as follows:

#### ♦ Analysis

Action:

Object:

Method:

Select An Initial Job:

Restart Job Name:

Subcase Create...

Subcase Name:

Subcase Parameters...

*Num of Load Increments* =

Matrix Update Method:

Num of Iters per Update =

| Restart       | ] |
|---------------|---|
| Analysis Deck | ] |
| prob4b_1      | Ì |

prob4b\_1b

Analyze

buck,k=0

| 70                |   |
|-------------------|---|
| Controlled Iters. | - |
| 1                 |   |

| ( | OK |  |
|---|----|--|
|   |    |  |

Apply

Cancel

Subcase Select...

Subcases for Solution Sequence:

Subcases Selected should appear as:

OK

**Restart Parameters...** 

Start from Version Number =

Start from Increment Number (LOOPID) =

| buck,k=0   |  |
|------------|--|
| nonlin,k=0 |  |
| buck,k=0   |  |

1

3

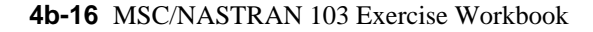

Start from Subcase Number (SUBID+1) =

| 2 |  |  |
|---|--|--|
| 4 |  |  |
|   |  |  |
|   |  |  |

#### Save Old Restart Data

| C | ЭK   |
|---|------|
| A | pply |

An input file called **prob4b\_1b.bdf** will be generated. At this time, MSC/PATRAN does not allow for Direct Text input on a restart. What you will need to do is to modify the input file using a text editor.

13. Modify **prob4b\_1b.bdf** using a text editor to allow for an eigenvalue analysis within a nonlinear static restart.

Below **PARAM**, **SUBID**, **2** add the following:

#### $\mathbf{METHOD} = \mathbf{30}$

Below **BEGIN BULK** add the following:

#### PARAM, BUCKLE, 1

Below the second NLPARM entry, add the following:

EIGRL, 30, 0.0, 3.0, 20

Save the file, and proceed to Step 14.

# Generating an input file for MSC/NASTRAN Users:

```
14. MSC/NASTRAN users need to generate a restart input file. The result should be similar to the output below (prob4b_1b.dat):
```

ASSIGN OUTPUT2 = 'prob4b\_1b.op2', UNIT=12 ASSIGN MASTER='prob4b\_1.MASTER' **RESTART VERSION=1,KEEP** ID NAS103, WORKSHOP 4A SOLUTION TIME 10 SOL 106 CEND TITLE=SIMPLE ONE DOF GEOMETRIC NONLINEAR PROBLEM LABEL=REF: STRICKLIN AND HAISLER; COMP. AND STRUCT.; 7:125-136 (1977) PARAM,LOOPID,3 PARAM,SUBID,2 METHOD=30 ECHO=UNSORT DISP(SORT2)=ALL SUBCASE 10 LOAD=6 NLPARM=20 SUBCASE 11 LOAD=6 NLPARM=21 **BEGIN BULK** PARAM, BUCKLE, 1 \$ NLPARM, 21, 70, , ITER, 1, , , YES EIGRL, 30, 0.0, 3.0, 20 **ENDDATA** 

### Submit the input file for analysis:

- 15. Submit the input file to MSC/NASTRAN for analysis.
  - 15a. To submit the MSC/PATRAN **.bdf** file, find an available UNIX shell window. At the command prompt enter **nastran prob4b\_1b.bdf**. Monitor the analysis using the UNIX **ps** command.
  - 15b. To submit the MSC/NASTRAN .dat file, find an available UNIX shell window and at the command prompt enter **nastran prob4b\_1b.dat**. Monitor the analysis using the UNIX **ps** command.
- 16. When the analysis is completed, edit the **prob4b\_1b.f06** file and search for the word **FATAL**. If no matches exist, search for the word **WARNING**. Determine whether existing WARNING messages indicate any modeling errors.
- 16a. While still editing **prob4b\_1b.f06**, search for the word:
- **REAL EIGENVALUES** (spaces are necessary).

What is the first eigenvalue obtained from the analysis?

EIG =

What is the critical buckling load (eigenvalue \* applied load)?

 $P_{cr} =$ 

While still editing **prob4b\_1b.f06**, search for the word:

DISPLACEMENTS (spaces are necessary).

What is the y-displacement of Node 2?

T2 =

MSC/NASTRAN 103 Exercise Workbook 4b-19

# **Comparison of Results:**

17. Compare the results obtained in the **.f06** file with the results on the following page:

|             |               |            |              | REAL          | EIGENVÄ | ALUES   |                     |                          |
|-------------|---------------|------------|--------------|---------------|---------|---------|---------------------|--------------------------|
| MODE<br>NO. | EXTRAC<br>ORI | TION<br>ER | EIGENVALUE   | RADIANS       | CYC     | CLES    | GENERALIZED<br>MASS | GENERALIZED<br>STIFFNESS |
| 1           | 0112          | 1          | 3.338991E-01 | 5.778400E-01  | 9.1960  | 509E-02 | 1.172280E+00        | 3.914231E-01             |
|             |               |            |              |               |         |         |                     |                          |
|             |               |            |              |               |         |         |                     | SUBCASE 2                |
|             |               |            |              |               |         |         |                     |                          |
|             |               |            |              | DISPLA        | АСЕМЕΝТ | VECTO   | R                   |                          |
| PO          | INT ID.       | TYPE       | Tl           | Т2            | Т3      | R1      | R2                  | R3                       |
|             | 1             | G          | 0.0          | 0.0           | 0.0     | 0.0     | 0.0                 | 0.0                      |
|             | 2             | G          | 0.0          | -4.211/9/2-01 | 0.0     | 0.0     | 0.0                 | 0.0                      |
|             |               |            |              |               |         |         |                     |                          |
|             |               |            |              |               |         |         |                     |                          |
|             |               |            |              |               |         |         |                     |                          |
|             |               |            |              |               |         |         |                     |                          |
|             |               |            |              |               |         |         |                     |                          |
|             |               |            |              |               |         |         |                     |                          |

0

MSC/NASTRAN 103 Exercise Workbook 4b-21 -

0

2

SUBCASE 2

WORKSHOP 4b

# 18. This ends the exercise for MSC/NASTRAN users. MSC/PATRAN users should proceed to the next step.

19. Proceed with the Reverse Translation process, that is, importing the **prob4b\_1b.op2** results file into MSC/PATRAN. To do this, return to the **Analysis** form and proceed as follows:

#### ♦ Analysis

Action:

Object:

Method:

Select Results File...

Selected Results File:

| prob4b_ | 1b.op2 |  |
|---------|--------|--|

Translate

**Read Output2** 

**Result Entities** 

OK Apply

20. When the translation is complete bring up the **Results** form.

Now we will generate the fringe plot of the model.

#### ♦ Results

Action:

Object:

| Create |  |
|--------|--|
| Fringe |  |

Now click on the Select Results icon.

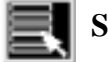

Select Results

Select Result Case(s) Select Fringe Result Quantity: (Select the last case.)

**Displacements, Translational** 

Magnitude

Next click on the Target Entities icon.

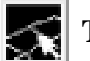

**Target Entities** 

*Target Entity:* 

WORKSHOP 4b

**Current Viewport** 

Note: This feature allows you to view fringe plots of specific elements of your choice.

Click on the **Display Attributes** icon.

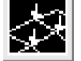

Display Attributes

Style:

Discrete/Smooth

Display:

**Free Edges** 

For better visual quality of the fringe plot, change the width of the line.

Width:

(Select the third line from top.)

Now click on the **Plot Options** icon.

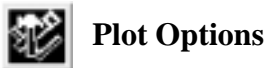

Coordinate Transformation:

Scale Factor

Apply

| None |  |
|------|--|
| 1.0  |  |

The resulting fringe plot should display the displacement spectrum superimposed over the undeformed bar. The final fringe plot displaying the physical deformation of the model can be created as follows:

#### ♦ Results

Action:

**Object:** 

| Create      |  |
|-------------|--|
| Deformation |  |

Now click on the Select Results icon.

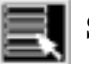

**Select Results** 

Select Result Case(s)

Select Fringe Result

Show As:

| (Select the last case.)      |  |  |
|------------------------------|--|--|
|                              |  |  |
| Displacements, Translational |  |  |
| Resultant                    |  |  |

Click on the **Display Attributes** icon.

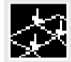

**Display Attributes** 

4

In order to see the deformation results accurately, set the Scale Interpretation to True Scale with a Scale Factor of 1.

Scale Interpretation

|   | True  | Scale |  |
|---|-------|-------|--|
| • | 1.000 |       |  |

1.0

Scale Factor

■ Show Undeformed

Line Width:

(Select the third line from top.)

Now click on the **Plot Options** icon.

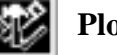

**Plot Options** 

Coordinate Transformation:

Scale Factor

| None |  |
|------|--|
| 1.0  |  |

4b-24 MSC/NASTRAN 103 Exercise Workbook

#### Apply

To clear the post-processing results and obtain the original model In the viewport, select the **Reset Graphics** icon.

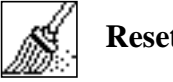

**Reset Graphics** 

If you wish, you may adjust the spring constant and repeat the previous exercise to see the effect.

Quit MSC/PATRAN when you have completed this exercise.

# MSC/PATRAN .bdf file: prob4b\_1.bdf

\$ NASTRAN input file created by the MSC MSC/NASTRAN input file \$ translator (MSC/PATRAN Version 7.5) on January 15, 1998 at \$ 14:19:44. ASSIGN OUTPUT2 = 'prob4b\_1.op2', UNIT = 12 \$ Direct Text Input for File Management Section \$ Nonlinear Static Analysis, Database SOL 106 **TIME 600** \$ Direct Text Input for Executive Control CEND SEALL = ALLSUPER = ALLTITLE = MSC/NASTRAN job created on 15-Jan-98 at 14:11:15 ECHO = NONE MAXLINES = 999999999 \$ Direct Text Input for Global Case Control Data SUBCASE 1 \$ Subcase name : nonlin,k=0 SUBTITLE=Default NLPARM = 1SPC = 2LOAD = 2DISPLACEMENT(SORT2,REAL)=ALL \$ Direct Text Input for this Subcase **BEGIN BULK** PARAM POST -1 PARAM PATVER 3. PARAM AUTOSPC YES PARAM COUPMASS -1 PARAM K6ROT 100. PARAM WTMASS 1. PARAM LGDISP 1 PARAM, NOCOMPS, -1 PARAM PRTMAXIM YES NLPARM 1 25 PW YES + A 10 AUTO 5 .001 1.-7 +Α \$ Direct Text Input for Bulk Data \$ Elements and Element Properties for region : beam PROD 1 1 .1 CROD 1 1 1 2 \$ Elements and Element Properties for region : spring PELAS 2 0. CELAS1 2 2 2 2 **\$ Referenced Material Records** 

4b-26 MSC/NASTRAN 103 Exercise Workbook

WORKSHOP 4b

\$ Material Record : mat\_1 \$ Description of Material : Date: 11-Jun-97 Time: 11:15:21 MAT1 1 1.+8\$ Nodes of the Entire Model GRID 1 0. 0. 0. GRID 2 100. 1. 0. \$ Loads for Load Case : Default SPCADD 2 1 3 LOAD 2 1. 1. 1 \$ Displacement Constraints of Load Set : constraint\_1 SPC1 1 123456 1 \$ Displacement Constraints of Load Set : constraint\_2 SPC1 3 13456 2 \$ Nodal Forces of Load Set : load\_1 FORCE 1 2 0 6. 0. -1. 0. **\$** Referenced Coordinate Frames ENDDATA 8f96f867

# MSC/PATRAN .bdf file: prob4b\_1b.bdf

\$ NASTRAN input file created by the MSC MSC/NASTRAN input file \$ translator (MSC/PATRAN Version 7.5 ) on January 15, 1998 at \$ 21:38:10. ASSIGN OUTPUT2 = 'prob4b\_1b.op2', UNIT = 12 \$ Direct Text Input for File Management Section ASSIGN MASTER='prob4b\_1.MASTER' **RESTART VERSION=LAST, KEEP** \$ Nonlinear Static Analysis, Database SOL 106 **TIME 600** \$ Direct Text Input for Executive Control CEND SEALL = ALLSUPER = ALLTITLE = MSC/NASTRAN job created on 15-Jan-98 at 21:38:06 PARAM,LOOPID,3 PARAM, SUBID, 2 METHOD = 30ECHO = NONEMAXLINES = 999999999 \$ Direct Text Input for Global Case Control Data SUBCASE 1 \$ Subcase name : nonlin,k=0 SUBTITLE=Default NLPARM = 1SPC = 2LOAD = 2DISPLACEMENT(SORT2,REAL)=ALL \$ Direct Text Input for this Subcase SUBCASE 2 \$ Subcase name : buck,k=0 SUBTITLE=Default NLPARM = 2SPC = 2LOAD = 4DISPLACEMENT(SORT2,REAL)=ALL \$ Direct Text Input for this Subcase **BEGIN BULK** /,1,999999 PARAM, BUCKLE, 1 PARAM POST -1 PARAM PATVER 3. PARAM AUTOSPC YES PARAM COUPMASS -1

4b-28 MSC/NASTRAN 103 Exercise Workbook

PARAM K6ROT 100. PARAM WTMASS 1. PARAM LGDISP 1 PARAM, NOCOMPS, -1 PARAM PRTMAXIM YES AUTO 5 NLPARM 1 10 25 PW YES + Α + А .001 1.-7 NLPARM 2 70 ITER 1 PW YES + В 25 В .001 1.-7 + EIGRL, 30, 0., 3., 20 \$ Direct Text Input for Bulk Data \$ Elements and Element Properties for region : beam PROD 1 1 .1 CROD 1 1 1 2 \$ Elements and Element Properties for region : spring PELAS 2 0. CELAS1 2 2 2 2 **\$** Referenced Material Records \$ Material Record : mat 1 \$ Description of Material : Date: 11-Jun-97 Time: 11:15:21 MAT1 1 1.+8\$ Nodes of the Entire Model GRID 1 0. 0. 0. GRID 2 100. 1. 0. \$ Loads for Load Case : Default SPCADD 2 4 6 1. LOAD 2 1. 3 \$ Loads for Load Case : Default LOAD 4 1. 1. 3 \$ Displacement Constraints of Load Set : constraint\_1 SPC1 4 123456 1 \$ Displacement Constraints of Load Set : constraint\_2 SPC1 6 13456 2 \$ Nodal Forces of Load Set : load 1 FORCE 3 2 0 6. 0. -1. 0. **\$** Referenced Coordinate Frames ENDDATA 743d3acf

**4b-30** MSC/NASTRAN 103 Exercise Workbook